## Temporäre Internetdateien im Internetexplorer 7.0 löschen

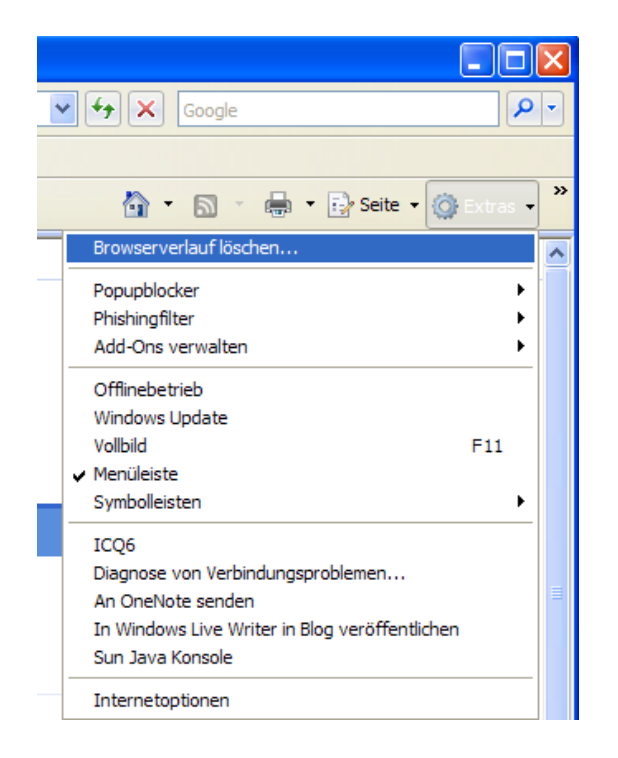

Öffnen Sie den Internetexplorer und klicken Sie in der Symbolleiste rechts auf "Extras" dann auf "Browserverlauf löschen".

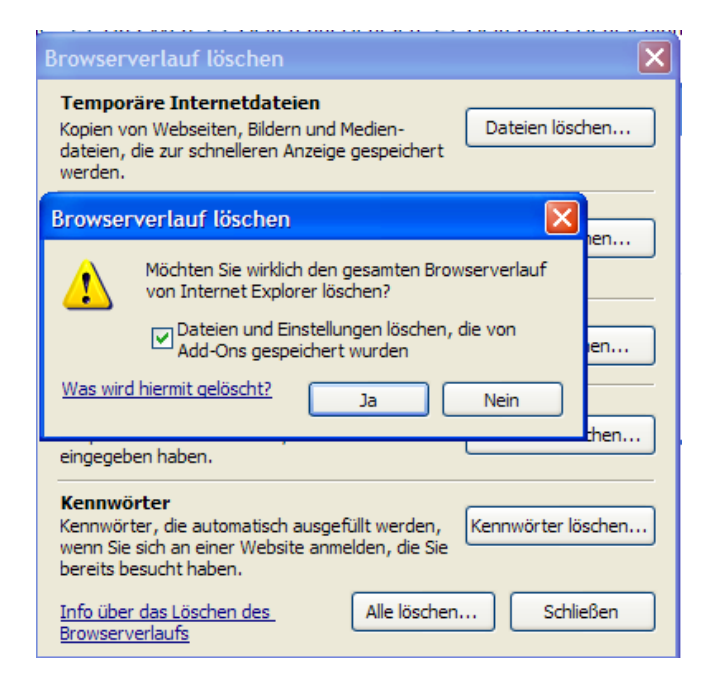

Im sich dann öffnenden Fenster können Sie entweder die einzelnen Rubriken einzeln löschen, oder Sie klicken auf "**Alle löschen**" im unteren Teil des Fensters.

Im nächsten Fenster ein Häkchen setzen und mit ja bestätigen.

Jetzt werden alle temporären Internetdateien gelöscht.